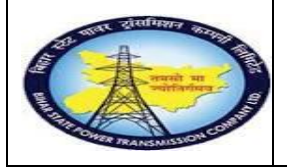

**Breakdown MaintenanceProcess** 

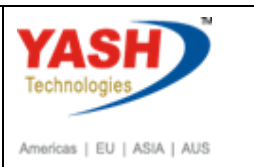

**End User Manual - Plant Maintenance** 

## **GSS user will create Breakdown Maintenance Notificationzx**

# **1.1. Breakdownmaintenance**

#### **1.1.1.** Enter the IW21 in command box.

| SAP Menu         | Logistics $\rightarrow$ Plant Maintenance $\rightarrow$ Otification Processing $\rightarrow$ Create |
|------------------|----------------------------------------------------------------------------------------------------|
| Transaction code | IW21                                                                                                |

| 🕼 Menu Edit Favorites Extras System Help |         |
|------------------------------------------|---------|
|                                          |         |
| SAP Easy Ac 1 s                          |         |
|                                          |         |
| • 🖸 Favorites                            | 11/1000 |
| ▼ Ĝ SAP Menu                             |         |

| Step | Action                            |
|------|-----------------------------------|
| (1)  | Enter T-code IW21 and Press enter |

# 1.1.2. Create PM Notification: Initial Screen

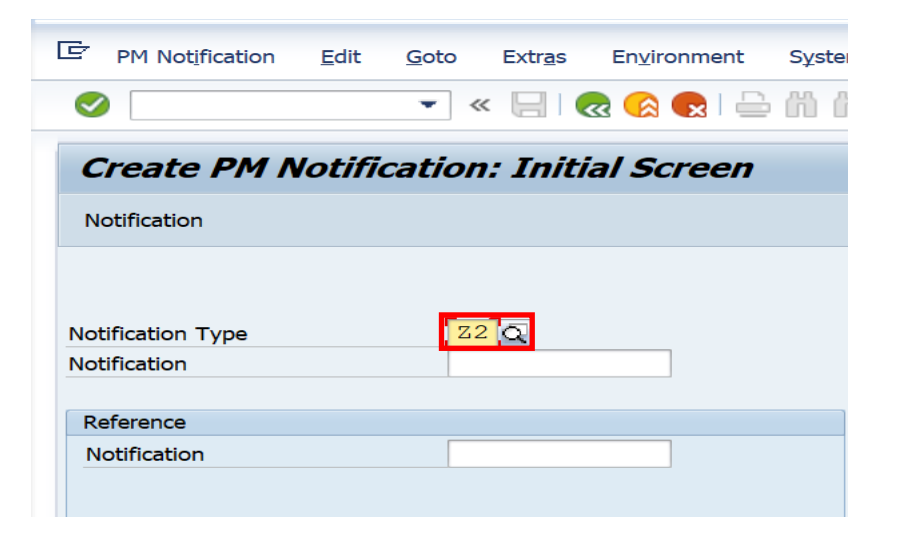

| Step | Action                                      |
|------|---------------------------------------------|
| (1)  | Enter Z2 Notification type and press Enter. |

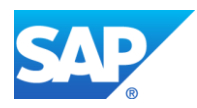

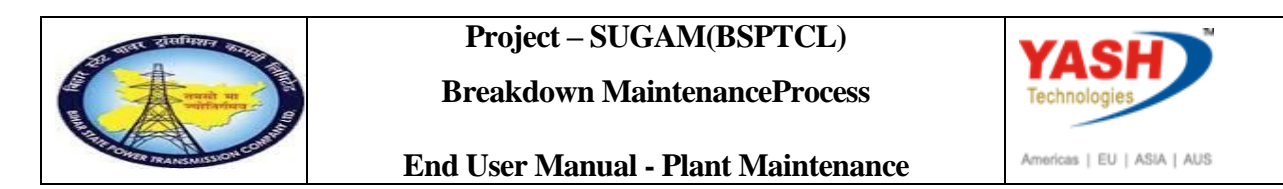

## **1.1.3.** Create PM Notification: Breakdown maintenance

|                                  | 💌 « 🔚 I 😪 😪 I 🖴 🛗 👘 🔹 🏝 🎝 🎝 🏹 🔽 I 🧐 🖳                          |
|----------------------------------|----------------------------------------------------------------|
| Create PM                        | Notification: Breakdown Maintenanc                             |
| Q 🕅 🔊 🕅                          | 🖀 🕞 Partner 🛛 📰 🖅 🛃                                            |
| Notification                     | 8000000001 Z2 Breakdown of cb in bay                           |
| Notific. Status                  | OSNO                                                           |
| Order                            |                                                                |
| Notification<br>Reference Object | Shut Down requirement Activities Causes Malfunction, breakdown |
| Functional loc.                  |                                                                |
| Assembly                         |                                                                |
| Subject                          |                                                                |
| Description                      | breakdown of cb in bay                                         |
| Subject Long T                   | ext                                                            |

| Step | Action                                           |
|------|--------------------------------------------------|
| (1)  | Enter the breakdown description.                 |
| (2)  | Enter the Equipment Number                       |
| (3)  | Enter the breakdown description and scroll down. |

# **1.1.4.** Create PM Notification: Breakdown maintenance

|                    | ▼ ≪ 📙 🤕         | 😪 😪 I 🚔 🛗 📸 I 🏝 1 | ) 🗊 🏹 I 💭 🔽 I 🤇 |
|--------------------|-----------------|-------------------|-----------------|
| Create PM Noti     | fication: Break | down Maintenanc   |                 |
| 3   🍽 🖙 🕅   🖴 🇲    | Partner 📑 💎 🖆   |                   |                 |
| Responsibilities   |                 |                   |                 |
| Planner Group      |                 |                   |                 |
| Main WorkCtr       |                 |                   |                 |
| Person respons.    | 101             | p                 |                 |
| Reported By        | YASH_PM1        | Notif. Date       | 06.03.2019      |
| Item               |                 |                   |                 |
| Object Part        |                 |                   |                 |
| Damage             |                 |                   |                 |
| Text               |                 |                   |                 |
| Cause              |                 |                   |                 |
| Cause Text         |                 |                   |                 |
|                    |                 |                   | Entry           |
| Additional Data    |                 |                   |                 |
| Resp Person No.    | 999999          | 99999             |                 |
| SLDC Charging Code |                 |                   |                 |

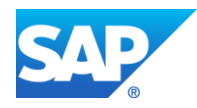

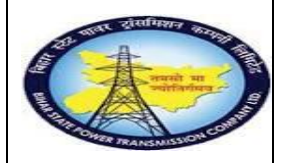

Breakdown MaintenanceProcess

End User Manual - Plant Maintenance

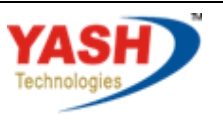

Americas | EU | ASIA | AUS

| Step | Action                                                  |
|------|---------------------------------------------------------|
| (1)  | Enter the Responsible person number, Intimation SE(O&M) |
| (2)  | Enter the user who reported the breakdown               |
| (3)  | Enter the person responsible.                           |
| (4)  | Click or press Enter.                                   |

# 1.1.5. Object Information

| 🗗 Object Info   | ormation                                                                                                    |       |              |         |               |       |           |        |             | [            |
|-----------------|----------------------------------------------------------------------------------------------------|-------|--------------|---------|---------------|-------|-----------|--------|-------------|--------------|
| Reference       |                                                                                                    |       | Obj.dis      | play    | Enviror       | nment |           |        |             |              |
| <u>کی</u> (     | ł                                                                                                    |       | <del>G</del> | 퉒혀      | 1             | Doc   |           | Sched. |             | Mnt          |
| Select.indic.si | nce 03/20                                                                                                    | 18 Se | elect.noti   | f.since | 06.03.2018    |       |           |        |             |              |
| BrkdnReptd      | 1                                                                                                    |       |              | են      | ProcssDays    |       | D         |        |             | IS           |
| NotifCreat      | 1                                                                                                    |       |              |         | CompNotif     |       | 1         |        | <b>b</b> j, | Notif        |
| OrdsCrtd        | 1                                                                                                    |       |              |         | Compl.ords    |       | 1         |        | են՝         | Order        |
| Description     |                                                                                                    |       |              |         |               |       | Date      | (      | Comple      | tion P       |
| CT PROBLEM      | 1                                                                                                    |       |              |         |               |       | 05.03     | .2019  | 05.03       | 3.2019       |
|                 |                                                                                                    |       |              |         |               |       |           |        |             |              |
|                 |                                                                                                    |       |              |         |               |       |           |        |             |              |
|                 |                                                                                                    |       |              |         |               |       |           |        |             |              |
|                 |                                                                                                    |       |              |         |               |       |           |        |             |              |
|                 |                                                                                                    |       |              |         |               |       |           |        |             |              |
|                 |                                                                                                    |       |              |         |               |       |           |        |             |              |
|                 |                                                                                                    |       |              |         |               |       |           |        |             |              |
|                 | Image: A start of the start of the start | 🔍 Ma  | intenanc     | e item  | s Link from/t | to Li | nk object | 🗐 Rep  | laceme      | ent Equipmen |
|                 |                                                                                                    |       |              |         |               |       |           |        |             |              |

| Step | Action                |
|------|-----------------------|
| (1)  | Click <b>Continue</b> |

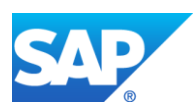

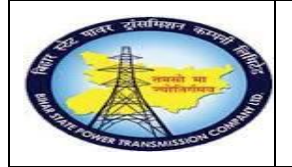

Breakdown MaintenanceProcess

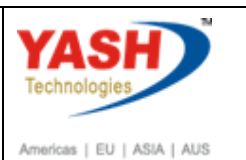

End User Manual - Plant Maintenance

## **1.1.6.** Create PM Notification: Breakdown maintenance

| Create PM Notification: Breakdown Maintenanc |                                                          |  |  |  |  |  |
|----------------------------------------------|----------------------------------------------------------|--|--|--|--|--|
| 🥞 🎮 🖙 🕅 🔐 🕒 Partner 🛛 🐺 🖉                    |                                                          |  |  |  |  |  |
| Notification                                 | 8000000001 Z2 breakdown of cb in bay                     |  |  |  |  |  |
| Notific. Status                              | OSNO I CRTD                                              |  |  |  |  |  |
| Order                                        |                                                          |  |  |  |  |  |
| Notification Shut D                          | own requirement Activities Causes Malfunction, breakdown |  |  |  |  |  |
| Start/End Dates                              |                                                          |  |  |  |  |  |
| Required Start                               | 06.03.2019 13:01:15 Priority                             |  |  |  |  |  |
| Required End                                 | 00:00:00 Breakdown                                       |  |  |  |  |  |
|                                              |                                                          |  |  |  |  |  |

| Step | Action                                                                                     |
|------|--------------------------------------------------------------------------------------------|
| (1)  | Click on Shutdown requirement Data Tab.                                                    |
| (2)  | Enter The Required start date and time.                                                    |
| (3)  | Select the breakdown Radio button.                                                         |
| (4)  | Enter shutdown required Start date and time.                                               |
| (5)  | Enter the required shutdown end date and time.                                             |
| (6)  | Click onset status icon and select the REAP radio button and select the INTC, INTP & INTL. |

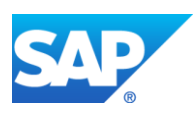

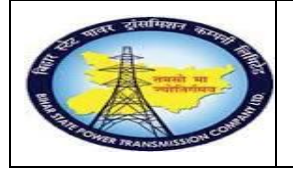

YASH

Americas | EU | ASIA | AUS

End User Manual - Plant Maintenance

# 1.1.7. Set User Status

| 🕞 Set User Status |              |           |                             |     |
|-------------------|--------------|-----------|-----------------------------|-----|
| l                 | User         | Status wi | ith Status Number           |     |
| Х                 | No           | o. Status | StatusText                  |     |
| C                 | ) 01         | CRTD      | Notification Created        | 33  |
| 0                 | 02           | REAP      | Request for S/D Approval    |     |
| C                 | 03           | APRL      | Aproval from SLDC           |     |
|                   | 04           | REJL      | Reject by SLDC              | -   |
| C                 | 05           | RECD      | Request for charging code   | -   |
|                   |              |           |                             |     |
| l                 | User         | Status W  | ithout Status Number        |     |
| x                 |              | Status    | StatusText                  |     |
|                   | ✓            | INTD      | Int.Mail to division office | 33  |
|                   | ✓            | INTP      | Int.Mail to protection(T&C) |     |
|                   | $\checkmark$ | INTC      | Int.Mail to circle office   |     |
|                   | $\checkmark$ | INTT      | Int. Mail to Telcom cell    | -   |
|                   |              |           |                             | -   |
|                   |              |           |                             |     |
|                   |              |           |                             |     |
|                   |              |           |                             | 🖌 🗙 |

| Step | Action                                                                                                    |  |
|------|----------------------------------------------------------------------------------------------------|--|
| (1)  | Select INTC-intimation mail to circle office,if required help from protection select INTPstatus,INTC for circle & INTT for Telecom |  |
| (2)  | Select the REAP- request for shutdown from SLDC.                                                                                   |  |
| (3)  | Click Ok.                                                                                                    |  |
| (4)  | Scroll Up and click on save.                                                                                                    |  |

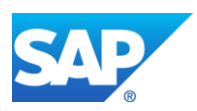

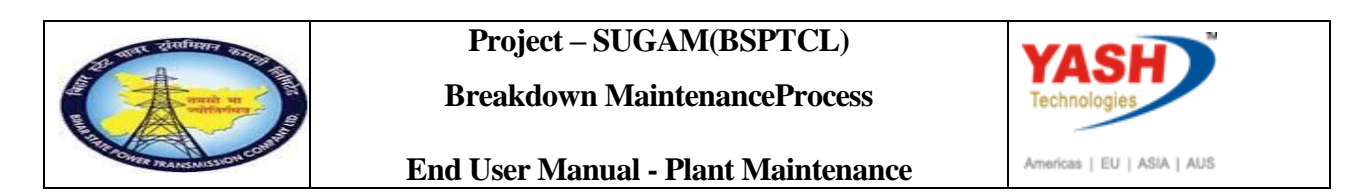

# **1.1.8.** Create PM Notification: Breakdown maintenance

| Maintenance notificati                                                                                        | on <u>E</u> dit <u>G</u> oto Extr <u>a</u> s En <u>v</u> ironment S <u>y</u> stem <u>H</u> elp                                                                             |  |  |  |
|----------------------------------------------------------------------------------------------------|----------------------------------------------------------------------------------------------------|--|--|--|
| <b>2</b>                                                                                                    | 💌 🔍 🔙 🐼 😪 🚔 🛗 🎼 🏝 🏝 💭 🌄 🔛 🖉 💻                                                                                                    |  |  |  |
| P. Change PM Notification: Breakdown Maintenanc                                                               |                                                                                                    |  |  |  |
| 🥰 🕅 🖙 🔯 🔐 🅞 Partner 🛛 📰 👘 😅 💎 🚑                                                                               |                                                                                                    |  |  |  |
| otification                                                                                                   | 20000044 Z2 breakdown of cb in bay                                                                                                    |  |  |  |
| otific. Status                                                                                                | OSNO                                                                                                    |  |  |  |
|                                                                                                    |                                                                                                    |  |  |  |
| order                                                                                                    |                                                                                                    |  |  |  |
| Notification Shut I                                                                                           | Down requirement Activities Causes Malfunction, breakdown                                                                                                    |  |  |  |
| Notification Shut I<br>Reference Object<br>Functional loc.                                                    | Down requirement Activities Causes Malfunction, breakdown SS-FATUH-220KV-BA. 220KV Fatuha-Gaurichak                                                                        |  |  |  |
| Notification Shut I<br>Reference Object<br>Functional loc.<br>Equipment                                       | Down requirement     Activities     Causes     Malfunction, breakdown       SS-FATUH-220KV-BA     220KV Fatuha-Gaurichak       10000079     1 Phase Current transformer 2  |  |  |  |
| Notification Shut I<br>Reference Object<br>Functional loc.<br>Equipment<br>Assembly                           | Down requirement     Activities     Causes     Malfunction, breakdown       SS-FATUH-220KV-BA_     220KV Fatuha-Gaurichak       10000079     1 Phase Current transformer 2 |  |  |  |
| Notification Shut I<br>Reference Object<br>Functional loc.<br>Equipment<br>Assembly<br>Subject                | Down requirement     Activities     Causes     Malfunction, breakdown       SS-FATUH-220KV-BA_     220KV Fatuha-Gaurichak       10000079     1 Phase Current transformer 2 |  |  |  |
| Notification Shut I<br>Reference Object<br>Functional loc.<br>Equipment<br>Assembly<br>Subject<br>Description | Down requirement     Activities     Causes     Malfunction, breakdown       SS-FATUH-220KV-BA     220KV Fatuha-Gaurichak       10000079     1 Phase Current transformer 2  |  |  |  |

| Step | Action                                                 |
|------|--------------------------------------------------------|
| (1)  | Click on save.Mail will be trigger to LD for approval. |

# **1.1.9.** Create PM Notification: Initial Screen

| Change PM I        | Notification: Initial Screen |  |
|--------------------|------------------------------|--|
| Notification       |                              |  |
|                    |                              |  |
| Notification       | 20000044                     |  |
|                    |                              |  |
|                    |                              |  |
|                    |                              |  |
|                    |                              |  |
|                    |                              |  |
|                    |                              |  |
|                    |                              |  |
|                    |                              |  |
|                    |                              |  |
|                    |                              |  |
|                    |                              |  |
|                    |                              |  |
|                    | 2011                         |  |
| Notification 20000 | 0044 saved                   |  |
|                    |                              |  |

| Step | Action                             |
|------|------------------------------------|
| (1)  | Click Notification 200000044 saved |

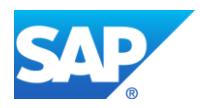

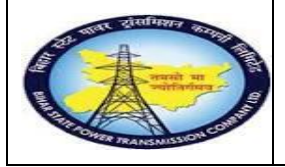

**Breakdown MaintenanceProcess** 

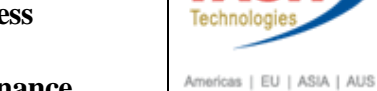

YAS

End User Manual - Plant Maintenance

# **SLDC Approval process**

# **1.1.10.** SAP workflow mail will be trigger to LD

Enter SBWP T-code & press 🥙 icon

|                                                                                                    | xtr <u>a</u> s S <u>v</u> stem <u>H</u> elp                                                                                                    |
|----------------------------------------------------------------------------------------------------|----------------------------------------------------------------------------------------------------|
| 🖉 sbwp 👻 🖌                                                                                                    | 1 🔲   😋 🚱   🗅 🏭 陆   釣 竹 凸 釣   🛒 🗖   🞯 🗉                                                                                                    |
|                                                                                                    |                                                                                                    |
| SAP Easy Access                                                                                                    | nents                                                                                                    |
|                                                                                                    | k                                                                                                    |
| New message () Find folder () Find document 👜 Appointment (                                                                                                    | calendar 🐵 Distribution lists                                                                                                    |
| Workplace: YASHPM1                                                                                                    |                                                                                                    |
|                                                                                                    |                                                                                                    |
| Inbox     Unread Documents 3                                                                                                    | Inbox                                                                                                    |
|                                                                                                    | Inbox<br>Cass Tile Date rece. Author Att. Sta<br>Approval of Breakdown maintenanc. 17.03.2016<br>Approval of Breakdown maintenanc. 16.03.2016<br>Approval of Shutdown Notificato 60. 16.03.2016                                                                                                    |
| Comparing the provided of the provided of | Approval of Breakdown maintenanc       1/03.2016         Approval of Breakdown maintenanc       16.03.2016         Approval of Shutdown Notificato 60       16.03.2016         Approval of Shutdown Notificato 60       16.03.2016         Approval of Shutdown Notificato 60       16.03.2016         Approval of Shutdown Notificato 60       16.03.2016         Approval of Shutdown Notificato 60       16.03.2016         Approval of Shutdown Notificato 60       16.03.2016         Approval of Shutdown Notificato 60       16.03.2016         Approval of Shutdown Notificato 60       16.03.2016                                                                                                    |
| Comments a     Our and bocuments a     Our and bocuments a     Our and bocuments a     Our and bocuments a     Our and and and and and and and and and and                                                                                                    | Inbox         Class Ttle       Date rece* Author       AttSta         Approval of Breakdown maintenanc       17.03.2016       Image: Class Ttle         Approval of Breakdown maintenanc       16.03.2016       Image: Class Ttle         Approval of Shutdown Notificato 60                                                                                                    |
| Comparing the set of the set of the set | Inbox         Cass Tile       Date rece. Autor         Approval of Breakdown maintenanc       17.03.2016         Approval of Breakdown maintenanc       16.03.2016         Approval of Shutdown Notificato 60.       16.03.2016         Approval of Shutdown Notificato 60.       16.03.2016         Approval of Shutdown Notificato 60.       16.03.2016         Approval of Shutdown Notificato 60.       16.03.2016         Approval of Shutdown Notificato 60.       16.03.2016         Approval of Shutdown Notificato 60.       16.03.2016         Approval of Shutdown Notificato 60.       16.03.2016         Approval of Shutdown Notificato 60.       16.03.2016         Approval of Shutdown Notificato 60.       16.03.2016         Approval of Shutdown Notificato 60.       16.03.2016         Approval of Shutdown Notificato 60.       16.03.2016         Approval of Shutdown Notificato 60.       14.03.2016         Approval of Shutdown Notificato 60.       14.03.2016         Approval of Notificato 60.       14.03.2016         Approval of Notificato 60.       14.03.2016         Approval of Notificato 60.       0.03.2016         Approval of Notificato 60.       0.03.2016         Approval of Notificato 60.       0.03.2016         Approval of Notificato 60.< |
| Control of the second second sec | Inbox Cass Tie Date rece Author Att Sta Approval of Breakdown maintenanc, 17.03.2016 Approval of Breakdown maintenanc, 17.03.2016 Approval of Shutdown Notificato 60, 16.03.2016 Approval of Shutdown Notificato 60, 16.03.2016 Approval of Shutdown Notificato 60, 16.03.2016 Approval of Shutdown Notificato 60, 16.03.2016 Approval of Shutdown Notificato 60, 16.03.2016 Approval of Shutdown Notificato 60, 16.03.2016 Approval of Shutdown Notificato 60, 16.03.2016 Approval of Shutdown Notificato 60, 16.03.2016 Approval of Shutdown Notificato 60, 16.03.2016 Approval of Shutdown Notificato 60, 16.03.2016 Approval of Shutdown Notificato 60, 16.03.2016 Approval of Shutdown Notificato 60, 16.03.2016 Approval of Shutdown Notificato 60, 16.03.2016 Approval of Shutdown Notificato 60, 14.03.2016 Approval of Shutdown Notificato 60, 14.03.2016 Approval of Notificato Breakdown 6, 09.03.2016 Approval of Notificato Breakdown 6, 09.03.2016 Approval of Notificato Breakdown 6, 09.03.2016 Approval of Notificato Breakdown 6, 09.03.2016 Approval of Shutdown Maintenance 20000430 - Breakdown of CT? Description The Breakdown maintenance 2000430 - Breakdown of CT?                                                                                                    |

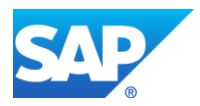

(1)

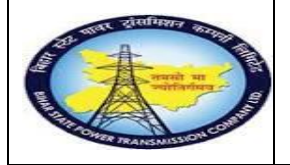

Breakdown MaintenanceProcess

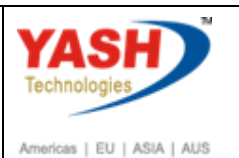

End User Manual - Plant Maintenance

# 1.1.11. Select PM Notification

| Inbox |                                                                                  |                   |  |  |  |
|-------|----------------------------------------------------------------------------------|-------------------|--|--|--|
| Class | Title                                                                            | Date rece. Author |  |  |  |
|       | Approval of Notification Breakdown 20000231 - breakdown $\ensuremath{m_{\dots}}$ | 08.02.2016        |  |  |  |
|       | Approval of Notification Breakdown 20000229 - 220 KV CT Y                        | 08.02.2016        |  |  |  |
|       | Approval of Notification Breakdown 20000232 - CVT BURST?                         | 08.02.2016        |  |  |  |
|       | Approval of Notification Breakdown 20000230 - bd005?                             | 08.02.2016        |  |  |  |
|       | Approval of Notification Breakdown 20000228 - manitenance                        | 06.02.2016        |  |  |  |

| Step | Action                                                                 |
|------|------------------------------------------------------------------------|
| (1)  | Double Click Approval of Notification Breakdown 20000229 - 220 KV CT Y |

| Decision Step in Workflow                                                                                                    |                                          |  |  |  |  |  |
|----------------------------------------------------------------------------------------------------|------------------------------------------|--|--|--|--|--|
| ₩Workflow ①Create PImport                                                                                                    |                                          |  |  |  |  |  |
| Approval of 20000229 - 220 KV CT Y Ph Mainteneace?                                                                                                    |                                          |  |  |  |  |  |
| Choose one of the following alternatives                                                                                                    | Choose one of the following alternatives |  |  |  |  |  |
| Approve                                                                                                    |                                          |  |  |  |  |  |
| Reject                                                                                                    |                                          |  |  |  |  |  |
| Cancel and keep work item in inbox                                                                                                    |                                          |  |  |  |  |  |
|                                                                                                    |                                          |  |  |  |  |  |
|                                                                                                    |                                          |  |  |  |  |  |
| Description                                                                                                    | Objects and attachments                  |  |  |  |  |  |
| The 20000229 - 220 KV CT Y Ph Mainteneace has been created under Maintenance<br>Plant 1800 - TCC-VIII,SIROHI and placed to you for approval for user-status<br>APRD. | Maint. Notification: 000020000229        |  |  |  |  |  |
| Select one of the available decision options. This completes the processing of this step.                                                                            |                                          |  |  |  |  |  |
| Before you make a decision, you can display the attachments and objects which<br>have been attached to the user decision. You can also add your own<br>attachments.  |                                          |  |  |  |  |  |
| If you choose <b>Cancel</b> , the user decision remains in your inbox for processing.                                                                                |                                          |  |  |  |  |  |

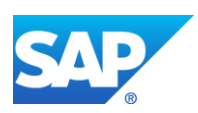

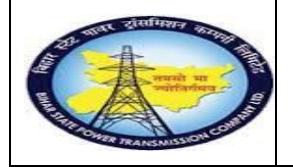

**Breakdown MaintenanceProcess** 

End User Manual - Plant Maintenance

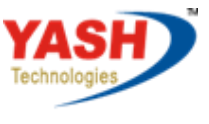

Americas | EU | ASIA | AUS

# 1.1.12. Change PM Notification: Initial Screen

| lease enter below betails |          |  |
|---------------------------|----------|--|
| Aprl Code of ERLDC        |          |  |
| ERLDC Charging Code       |          |  |
| NLDC Charging Code        |          |  |
| Aprl Code of NLDC         |          |  |
| NEA Charging Code         |          |  |
| Aprl Code of NEA          |          |  |
| NRLDC Approval Code       |          |  |
| NRLDC Charging Code       |          |  |
| Suggested Start Date      |          |  |
| Suggested Start Time      | 00:00:00 |  |
| Suggested End Date        |          |  |
| Suggested End Time        | 00:00:00 |  |
|                           |          |  |
|                           |          |  |

| Step | Action        |
|------|---------------|
| (1)  | Click Approve |

## Approval mail will be trigger to GSS User id

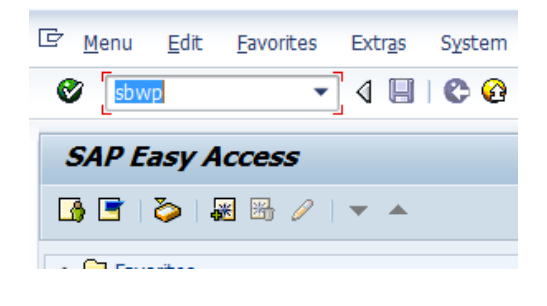

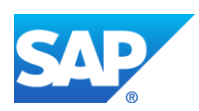

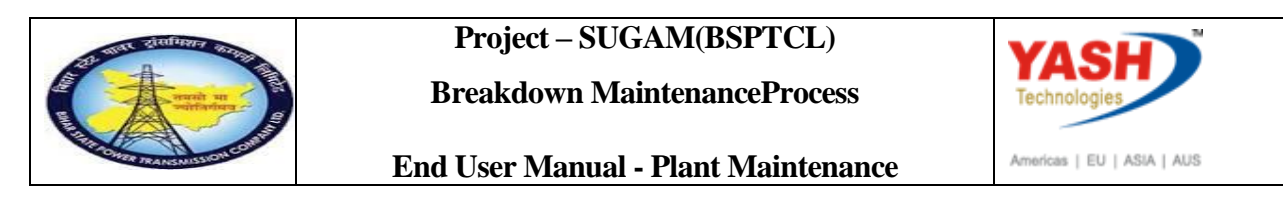

| 3     | D. B. B. M. W.                        | 2 <b>2</b> (DI_) | e, see 12 12 12 12 12 12 12 12 12 12 12 12 12 |              |
|-------|---------------------------------------|------------------|-----------------------------------------------|--------------|
| Inb   | ox                                    |                  |                                               |              |
| Class | Title                                 | Date rece A      | Author                                        | Att. Sta     |
| -     | Breakdown maintenanc 20000437 a       | 17.03.2016       | WF-BATCH                                      |              |
|       | Approval of Shutdown Notificatio 60   | 16.03.2016       |                                               |              |
|       | Approval of Shutdown Notificatio 60   | 16.03.2016       |                                               | Ø            |
|       | Approval of Shutdown Notificatio 60   | 16.03.2016       |                                               | P            |
|       | Approval of Shutdown Notificatio 60   | 16.03.2016       |                                               | Ø            |
|       | Approval of Shutdown Notificatio 60   | 16.03.2016       |                                               | $\heartsuit$ |
|       | Approval of Shutdown Notificatio 60   | 16.03.2016       |                                               | Ø            |
|       | Approval of Shutdown Notificatio 60   | 14.03.2016       |                                               | Ŷ            |
|       | Approval of Shutdown Notificatio 60   | 14.03.2016       |                                               | $\heartsuit$ |
|       | Approval of Notification Breakdown 6  | 09.03.2016       |                                               | $\heartsuit$ |
|       | Approval of Notification Breakdown 6. | 09.03.2016       |                                               | Ŷ            |
|       | Approval of Notification Breakdown 6. | 09.03.2016       |                                               | Ŷ            |
|       | Approval of Notification Breakdown 6  | 09.03.2016       |                                               | $\heartsuit$ |
|       | Approval of Notification Breakdown 2  | 08.03.2016       |                                               | Ŷ            |
|       |                                       |                  |                                               |              |
| Br    | eakdown maintenanc 20000437 a         | proved for Us    | ser Gr                                        |              |
|       |                                       |                  |                                               |              |
| The   | e Breakdown maintenanc 20000437 - 1   | est has been     |                                               |              |
| app   | proved by YASHPM1 under maintan       | ence plant       |                                               |              |
| 110   | 00 - TCC-I,JAIPUR.                    |                  |                                               |              |
|       |                                       |                  |                                               |              |

Note: After getting approval mail from LD, GSS will create Breakdown maintenance order.1.1.13.Change PM Notification: Initial Screen

| SAP Menu         | Logistics -> Plant Maintenance Processing<br>-Notification Change -> |
|------------------|----------------------------------------------------------------------|
| Transaction code | IW22                                                                 |

| PM Notification   | <u>E</u> dit <u>G</u> oto Extr <u>a</u> s En <u>v</u> ironment S <u>v</u> stem <u>H</u> elp |
|-------------------|---------------------------------------------------------------------------------------------|
| 🎯 /niw22          |                                                                                             |
| Create PM         | 1)fication: Initial Screen                                                                  |
| Notification      |                                                                                             |
|                   |                                                                                             |
|                   |                                                                                             |
|                   |                                                                                             |
| Notification type |                                                                                             |

| Step | Action                                                   |
|------|----------------------------------------------------------|
| (1)  | Enter /NIW22 (change Notification) Code and press enter. |

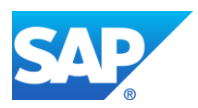

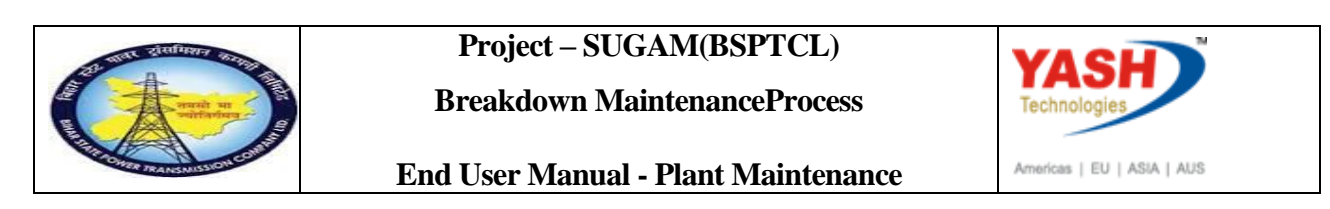

# 1.1.14. Change PM Notification: Initial Screen

| PM Notification | <u>E</u> dit | <u>G</u> oto | Extr <u>a</u> s | En <u>v</u> ironment | System |
|-----------------|--------------|--------------|-----------------|----------------------|--------|
|                 |              | •            | × 🔡 I 🤇         | 🛁 I 😒 🚷              | ñř     |
| Change PM       | Notifi       | icatio       | n: Init         | tial Screen          |        |
| Notification    |              |              |                 |                      |        |
|                 |              | _            |                 |                      |        |

| Step | Action                                     |
|------|--------------------------------------------|
| (1)  | Enter Notification Number and press Enter. |

# 1.1.15. Change PM Notification: Breakdown maintenance

| Maintenance notifica                                                                                                    | ion <u>E</u> dit <u>G</u> oto                                    | Extr <u>a</u> s Er | n <u>v</u> ironment | System                    | <u>H</u> elp         |       |  |
|----------------------------------------------------------------------------------------------------|------------------------------------------------------------------|--------------------|---------------------|---------------------------|----------------------|-------|--|
| <ul> <li>Image: A set of the set of the</li></ul> | ▼ « 📙                                                            | 😞 🚷                | 🖹 ñ 🕅               | 21                        | l l 🗐 🗖              | . 🕜 🖷 |  |
| 💌 🕽 Change                                                                                                    | PM Notificat                                                     | tion: Brea         | akdown l            | Mainte                    | nanc                 |       |  |
| 9]   🍽 🕥   🕅   🔐 (                                                                                                    | 🕞 Partner 🛛 📑 🕞                                                  | 🗳 7 👱              |                     |                           |                      |       |  |
| Notification                                                                                                    | 20000044                                                         | Z2 breakdo         | own of cb in ba     | у                         |                      |       |  |
| Notific. Status                                                                                                    | aintenance notification Edit Goto Extras Environment System Help |                    |                     |                           |                      |       |  |
| Order                                                                                                    |                                                                  |                    |                     |                           |                      |       |  |
|                                                                                                    | Down requirement                                                 | Activities         | Causes Ma           | lfunction                 | breakdown            |       |  |
| Notification Shut                                                                                                    | Down requirement                                                 | Activities         |                     | an en ecion,              | breakdown            |       |  |
| Notification Shut<br>Reference Object                                                                                                    | Down requirement                                                 | Activities         |                     |                           | breakdown            |       |  |
| Notification Shut<br>Reference Object<br>Functional loc.                                                                                                    | SS-FATUH-2                                                       | 20KV-BA            | 220KV Fa            | atuha-Gau                 | richak               |       |  |
| Notification Shut<br>Reference Object<br>Functional loc.<br>Equipment                                                                                                    | SS-FATUH-22<br>10000079                                          | 20KV-BA            | 220KV Fa            | atuha-Gaur<br>Current tra | richak<br>nsformer 2 |       |  |

| Step | Action                                               |
|------|------------------------------------------------------|
| (1)  | LD cell has approved to start the breakdown process. |

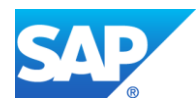

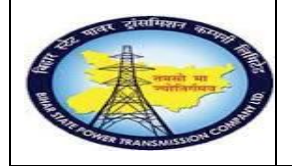

**Breakdown MaintenanceProcess** 

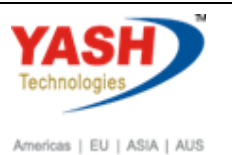

End User Manual - Plant Maintenance

| Step | Action                                                            |
|------|-------------------------------------------------------------------|
| (2)  | Click on create order icon to create Breakdown maintenance order. |

# 1.1.16. Create Order

| 🔄 Create Order   |                                         | × |
|------------------|-----------------------------------------|---|
| Order Type       | ZM02                                    |   |
| Planning Plant   | 1100                                    |   |
| Business Area    |                                         |   |
| Main Work Center | O&M / 1100 Operation & Maintenance dept |   |
|                  |                                         | × |

| Step | Action         |
|------|----------------|
| (1)  | Click Continue |

# 1.1.17. Object Information

| Reference         |             | Obj.display       | Enviro     | nment       |            |           |        |     |
|-------------------|-------------|-------------------|------------|-------------|------------|-----------|--------|-----|
| 🕨 🚱 👘             | 8 <b>a</b>  | 60 晶 🖥            | 1 🔍        | Doc         | E Sched    |           | Mnt    |     |
| Select.indic.sind | e 03/2018 S | elect.notif.since | 06.03.2018 |             |            |           |        |     |
| BrkdnReptd        | 1           | ]h,               | ProcssDays | 0           |            | ] [       | IS     | ]   |
| NotifCreat        | 2           | 2                 |            | CompNotif 1 |            |           | Notif  | 1   |
| OrdsCrtd          | 1           |                   | Compl.ords | 1           |            | ] 🖣 📒     | Order  |     |
| Description       |             |                   |            | Date        |            | Completic | n      | Ρ   |
| breakdown of      | cb in bay   |                   |            | 06          | .03.2019   |           |        |     |
| CT PROBLEM        |             |                   |            | 05          | .03.2019   | 05.03     | .2019  |     |
|                   |             |                   |            |             |            |           |        |     |
|                   |             |                   |            |             |            |           |        |     |
|                   |             |                   |            |             |            |           |        |     |
|                   |             |                   |            |             |            |           |        |     |
|                   |             |                   |            |             |            |           |        |     |
|                   |             |                   |            |             |            |           |        |     |
|                   | 🥒 🥥 M       | aintenance items  | Link from/ | to Link of  | niect 🔲 Re | nlacement | Equipm | ent |

| Step | Action         |
|------|----------------|
| (1)  | Click Continue |

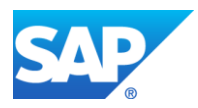

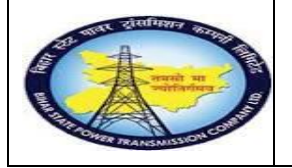

**Breakdown MaintenanceProcess** 

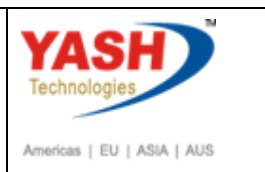

End User Manual - Plant Maintenance

## **1.1.18.** Create Breakdown Maintenance order : Central Header

| <b>1</b> | E Create Breakdown Maintenance order : Operation Overview |      |            |            |       |       |       |            |      |                 |          |         |
|----------|-----------------------------------------------------------|------|------------|------------|-------|-------|-------|------------|------|-----------------|----------|---------|
|          |                                                           |      |            |            |       |       |       |            |      |                 |          |         |
| Order    | Order ZM02 %000000001 breakdown of cb in bay              |      |            |            |       |       |       |            |      |                 |          |         |
| Sys.Sta  | itus                                                      | C    | CRTD MANC  | NTUP       |       |       |       | <b>i</b>   |      |                 |          |         |
|          |                                                           |      |            |            |       |       |       |            |      |                 |          |         |
| Н        | eaderD                                                    | Data | Operations | Components | Costs | OŁ    | jects | Additional | Data | Location        | Planning | Control |
|          |                                                           |      |            |            |       |       |       |            |      |                 |          |         |
|          | Genera                                                    | l I  | Internal   | External   |       | Date  | S     | Act. Data  | 3    | Enhanceme       | nt 📑 🔤   | II B    |
| C        | DpAc                                                      | SOp  | Work ctr   |            |       | Plant | Cont  | StTextK    | S    | Operation short | text     |         |
| 0        | 010                                                       |      | O&M        |            |       | 1100  | PM01  |            |      | breakdown of ch | o in bay |         |
| 0        | 020                                                       |      | O&M        |            | :     | 1100  | PM01  |            |      | Ī               |          |         |
|          |                                                           |      |            |            |       |       |       |            |      |                 |          |         |

| Step | Action                   |
|------|--------------------------|
| (1)  | Click on Operations Tab. |

# **1.1.19.** Create Breakdown Maintenance order : Operation Overview

|                                                             |                                                               |                                |                                  | . 45. 44                       | 81 <b>m m</b> m                    |                                                                      | 0 🔲                                    |         |            |  |
|-------------------------------------------------------------|---------------------------------------------------------------|--------------------------------|----------------------------------|--------------------------------|------------------------------------|----------------------------------------------------------------------|----------------------------------------|---------|------------|--|
|                                                             |                                                               |                                |                                  |                                |                                    | •                                                                    | • -                                    |         |            |  |
| Cre                                                         | eate Break                                                    | kdown Mai                      | intenance                        | e ord                          | ler : Opera                        | tion Overv                                                           | view                                   |         |            |  |
|                                                             | 24 7   🏷 🖬                                                    | ] 🖉 🖻 🖪 🖥                      | ŗ                                |                                |                                    |                                                                      |                                        |         |            |  |
|                                                             |                                                               |                                |                                  |                                |                                    |                                                                      |                                        |         | _          |  |
| ler                                                         | ZM02 %0000                                                    | 00000001                       | breakdown o                      | f ch in h                      | av                                 |                                                                      |                                        | 2 70    |            |  |
|                                                             |                                                               |                                |                                  |                                | ·•••)                              |                                                                      |                                        |         |            |  |
| .Status                                                     | CRTD MANC                                                     | NTUP                           |                                  |                                | ,<br>I                             |                                                                      |                                        |         |            |  |
| s.Status                                                    | CRTD MANC                                                     | NTUP                           |                                  |                                | ,<br>I                             |                                                                      |                                        |         |            |  |
| Status                                                      | CRTD MANC                                                     | NTUP                           | VV-                              |                                |                                    |                                                                      |                                        |         |            |  |
| s.Status<br>HeaderData                                      | CRTD MANC Operations                                          | NTUP<br>Components             | Costs O                          | bjects                         | Additional Dat                     | a Location                                                           | Planning                               | Control |            |  |
| S.Status<br>HeaderData                                      | CRTD MANC                                                     | NTUP<br>Components             | Costs O                          | bjects                         | Additional Dat                     | a Location                                                           | Planning                               | Control |            |  |
| S.Status<br>HeaderData<br>General                           | CRTD MANC Operations Internal                                 | NTUP<br>Components<br>External | Costs O<br>Date                  | bjects                         | Additional Dat                     | Location                                                             | Planning<br>It <b>F</b>                | Control | Ex. Factor |  |
| Status<br>HeaderData<br>General<br>OpAc SOp                 | CRTD MANC<br>Operations<br>Internal<br>Work ctr               | NTUP<br>Components<br>External | Costs O<br>Date<br>Plant         | bjects                         | Additional Dat Act. Data StTextK S | Enhancemen                                                           | Planning<br>It Test                    | Control | Ex. Factor |  |
| Status<br>HeaderData<br>General<br>OpAc SOP<br>0010         | CRTD MANC<br>Operations<br>Internal<br>Work ctr<br>O&M        | NTUP<br>Components<br>External | Costs O<br>Date<br>Plant<br>1100 | bjects                         | Additional Dat                     | Enhancemen<br>Operation short t                                      | Planning<br>tt File [                  | Control | Ex. Factor |  |
| Status<br>HeaderData<br>General<br>OpAc SOp<br>0010<br>0020 | CRTD MANC<br>Operations<br>Internal<br>Work ctr<br>O&M<br>O&M | NTUP<br>Components<br>External | Costs O<br>Date<br>Plant<br>1100 | bjects<br>cont<br>PM01<br>PM01 | Additional Dat                     | Enhancemen<br>Operation short t<br>breakdown of cb<br>Change Bushing | Planning<br>It Tes [<br>text<br>in bay | Control | Ex. Factor |  |

| Step | Action                                                |
|------|-------------------------------------------------------|
| (1)  | Enter the List of operation that is going to perform. |

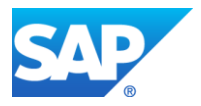

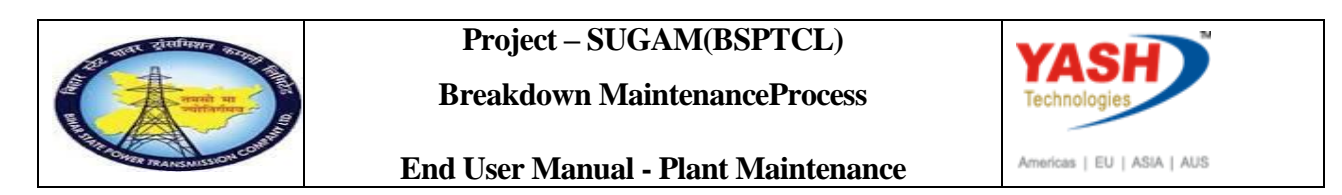

# **1.1.20.** Create Breakdown Maintenance order : Component Overview

| 도 <u>O</u> rder <u>E</u> dit <u>G</u> oto Extr <u>a</u> s En <u>v</u> ironment System <u>H</u> elp |                                                                                                    |  |  |  |  |  |  |  |  |  |
|----------------------------------------------------------------------------------------------------|----------------------------------------------------------------------------------------------------|--|--|--|--|--|--|--|--|--|
| 🖉 🔜 🖓 🚱 层 👻 💌                                                                                      | 1 1 1 1 1 1 1 1 1 1 1 1 1 1 1 1 1 1 1                                                                                                    |  |  |  |  |  |  |  |  |  |
| 弛 📜 Create Breakdown Maintenance order : Component Overview                                        |                                                                                                    |  |  |  |  |  |  |  |  |  |
| P 😼 🕮 🖬 🍄 🌄 💺 📰 🌌 🖄                                                                                |                                                                                                    |  |  |  |  |  |  |  |  |  |
| Order ZM02 \$0000000001 breakdown of cb in bay<br>Sys.Status CRTD MANC                             |                                                                                                    |  |  |  |  |  |  |  |  |  |
| HeaderData Operations Components Costs Objects A                                                   | Additional Data Location Planning Control                                                                                                    |  |  |  |  |  |  |  |  |  |
| Gen. Data Purch. 📄 🎦 🛃 🔩 List 🚸                                                                    | Graphics 📣 Assy                                                                                                    |  |  |  |  |  |  |  |  |  |
| Item Component           0010         1000000008           0020                                    | Description         Lo Reqmt Qty         UM         IC         S SLoc         Pint         OpAc         Batch           Power cable 2C x 6 Sq         Image: Cable 2C x 6 Sq         Image: Ca |  |  |  |  |  |  |  |  |  |

| Step | Action                                |
|------|---------------------------------------|
| (1)  | Click on components Tab.              |
| (2)  | Enter the Material number.            |
| (3)  | Enter the required Quantity           |
| (4)  | Enter the Plant and storage Location. |
| (5)  | Enter the Material Valuation Type.    |

|                                                                      | Create Br                                                                           | eakdown Ma | inter | nanc | e orde    | r: | Operation Overview               |        |  |
|----------------------------------------------------------------------|-------------------------------------------------------------------------------------|------------|-------|------|-----------|----|----------------------------------|--------|--|
| 🍋 🎼 😫                                                                | 🗖 🍄 🔽                                                                               | 1 💱 🗉 🖉 😫  |       | 6    |           |    |                                  |        |  |
| Order ZM02 %0000000001 breakdown<br>Sys.Status CRTD MANC NTUP I CRTD |                                                                                     |            |       |      |           |    |                                  |        |  |
| Header                                                               | HeaderData Operations Components Costs Objects Additional Data Location Planning Co |            |       |      |           |    |                                  |        |  |
| General                                                              | Internal                                                                            | External   | Date  | 5    | Act. Data |    | Enhancement 🐺 🖬 🖶 Ex. Factor 📑 C | atalog |  |
| Op S                                                                 | Op Work ctr                                                                         |            | Plant | Co   | StTextK   | s  | Operation short text             | L      |  |
| 0010                                                                 | O&M                                                                                 |            | 1100  | PM01 |           |    | oil replcement                   |        |  |
| 0020                                                                 | ٥۵M                                                                                 |            | 1100  | PM01 |           |    | Motor replacemen                 |        |  |
| 0030                                                                 | ٥۵M                                                                                 |            | 1100  | PM01 |           |    | gas kit work                     |        |  |
| 0040                                                                 | O&M                                                                                 |            | 1100  | PM01 |           |    |                                  |        |  |
| 0050                                                                 | O&M                                                                                 |            | 1100  | PM01 |           |    |                                  |        |  |
| 0060                                                                 | MaO                                                                                 |            | 1100  | PM01 |           |    |                                  |        |  |
| Step                                                                 | Action                                                                              |            |       |      |           |    |                                  |        |  |

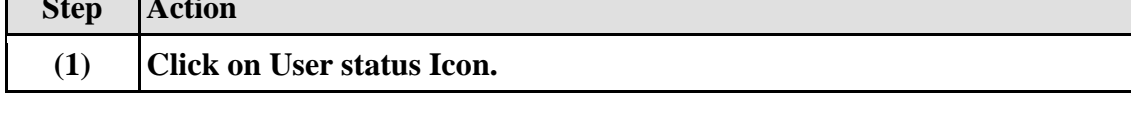

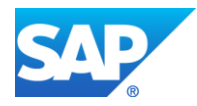

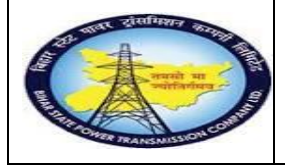

Breakdown MaintenanceProcess

End User Manual - Plant Maintenance

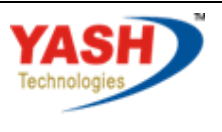

Americas | EU | ASIA | AUS

| Order                     | ZM02 \$000000 | 000 | 01   | bre     | eakdown                        |  |   |         |            |
|---------------------------|---------------|-----|------|---------|--------------------------------|--|---|---------|------------|
| Sys.Status CRTD MANC NTUP |               |     |      |         |                                |  |   |         | 1          |
| HeaderD                   | ata Operatio  | C   | ? Se | t User  | Status                         |  | × | Data Lo | ocation    |
|                           |               |     | Use  | r Statı | is with Status Number          |  |   |         |            |
| Person resp               | onsible       | X   | N    | St      | StatusText                     |  |   |         |            |
| PlannerGrp                | 001 / 1100    | C   | 01   | CRTD    | Created                        |  | # | 12 🖉    |            |
| Mn.wk.ctr                 | O&M /         | ۲   | ) 02 | PRIS    | Permit Issue                   |  |   | I       | NR         |
|                           |               |     | 03   | PRRT    | Permits Return                 |  |   | akdown  |            |
|                           |               |     |      |         |                                |  | • |         |            |
| Dates                     |               |     |      |         |                                |  | • |         |            |
| Bsc start                 | 18.06.2020    |     |      |         |                                |  |   |         |            |
| Basic fin.                | 18.06.2020    |     | Use  | r Statı | us Without Status Number       |  |   | ľ í     |            |
|                           |               | x   |      | St      | StatusText                     |  |   |         |            |
| Reference of              | object        |     | <    | BROC    | Breaker Open/closed            |  |   |         |            |
| Func. Loc.                | SS-KATRA-1    |     | •    | DPIO    | Danger plate tag in/tag out    |  |   |         | 8          |
| Equipment                 | 10000161      |     | <    | DSCD    | Discharge rod connec/disconect |  |   |         | <b>5</b> 2 |
| Assembly                  |               | ١,  | ☑    | EICO    | Earthing insulator closed/open |  |   |         | 1          |
|                           |               |     | ✓    | ISOC    | islolator open/closed          |  | • | `       |            |
| Malfnct                   | n data 🛛 Dama |     |      |         |                                |  |   |         |            |
|                           |               |     |      |         | /                              |  | × |         |            |
| Malf.Start                | 18.06.2020    |     | _    | _       |                                |  |   |         |            |
| MalfEnd                   |               | 0   | 0.0  | 0.00    | Breakdown dur                  |  |   | H       |            |

| Step | Action                          |
|------|---------------------------------|
| (1)  | Set user status to Permit Issue |
| (2)  | Click On required checkbox      |
| (3)  | Click On continue icon          |

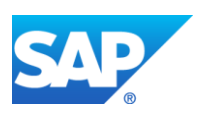

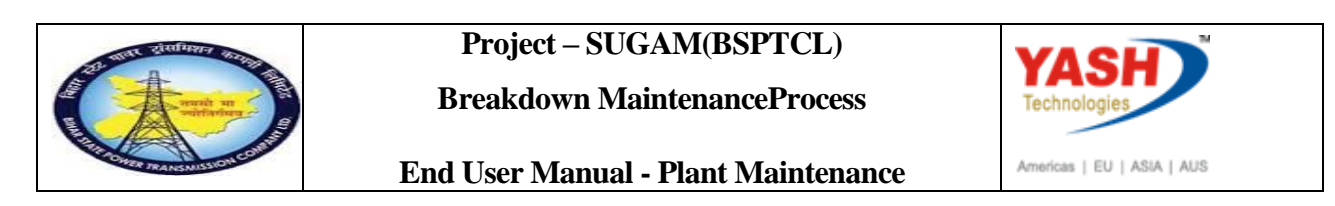

| <u>O</u> rder <u>E</u> dit | <u>G</u> oto Extr    | r <u>a</u> s En <u>v</u> ironme | ent S <u>y</u> s                      | tem <u>H</u> elp |           |           |                |       |           |         |
|----------------------------|----------------------|---------------------------------|---------------------------------------|------------------|-----------|-----------|----------------|-------|-----------|---------|
| <b>&gt;</b>                | -                    | - « 日 🧠                         | 🔗 😪                                   | en K             |           | າມຄ       |                |       | 2 💻       |         |
| 🕫 🔎 Cha                    | inge Breal           | kdown Ma                        | intena                                | nce ora          | ler 20    | 00022:    | Centr          | ral H | leader    | •       |
| • 🥵 🕮 🖬 🍄 💎 - 👺 🔂 🖃 🥔 💼    |                      |                                 |                                       |                  |           |           |                |       |           |         |
| rder                       | ZM02 20002           | 2                               | breakdow                              | n of cb in ba    | y         |           |                |       | ][        | 2 1     |
| /s.Status                  | CRTD MANC            | PRC                             | -                                     |                  |           | i         |                |       | _         |         |
| HeaderData                 | Operations           | Components                      | Costs                                 | Objects          | Additic   | onal Data | Locatio        | nF    | Planning  | Control |
|                            |                      | · · · ·                         |                                       |                  |           |           |                |       |           |         |
| Person responsi            | ble                  |                                 |                                       |                  |           | -         | _              |       |           |         |
| PlannerGrp                 | M02 / 11             | 00 GSS- Fatu                    | ha                                    |                  |           | Notifctn  | otifctn 200000 |       |           |         |
| Mn.wk.ctr                  | <u>0&amp;M</u>       | / 1100 O                        | peration &                            | Maintenan        |           | Costs     |                |       |           | IN      |
|                            |                      |                                 |                                       | PMAct            |           |           | pe BD          |       | Breakdown |         |
|                            |                      |                                 |                                       |                  |           | SystCond  | . [            |       |           |         |
| Dates                      |                      |                                 |                                       |                  |           |           |                |       |           |         |
| Bsc start                  | 06.03.20             | 19                              | Priority                              |                  |           |           |                |       | -         |         |
| Basic fin.                 | 06.03.20             | 19                              | Revision                              | 1                |           |           |                |       |           | _       |
|                            |                      |                                 |                                       |                  |           |           |                |       |           |         |
| Reference object           | t                    |                                 |                                       |                  |           |           |                |       |           |         |
|                            |                      | 220KW DA                        | 22                                    | OKV Estuba-(     | Sauricha  | k         |                |       |           | 2       |
| Func. Loc.                 | SS-FATUH             | -ZZUKV-DA                       | 2000079 1 Phase Current transformer 2 |                  |           |           |                |       |           |         |
| Func. Loc.<br>Equipment    | SS-FATUH<br>10000079 | -220KV-BA                       | 1 6                                   | Phase Current    | t transfo | ormer 2   |                |       |           |         |

| Step | Action                            |
|------|-----------------------------------|
| (1)  | To release the order click on 🌆 . |
| (2)  | Click on save.                    |

## **Goods Issuing to maintenance order process**

#### 1.1.21. Goods Issue

<u>Note:</u> Goods Issue means issuing the material from GSS store to Work area against the Maintenance order.

| SAP Menu         | Logistics $\rightarrow$ Material management $\rightarrow$<br>ManagementGoods movement $\neg$ MIGO | Inventory |
|------------------|---------------------------------------------------------------------------------------------------|-----------|
| Transaction code | MIGO                                                                                              |           |

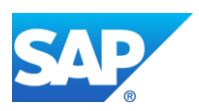

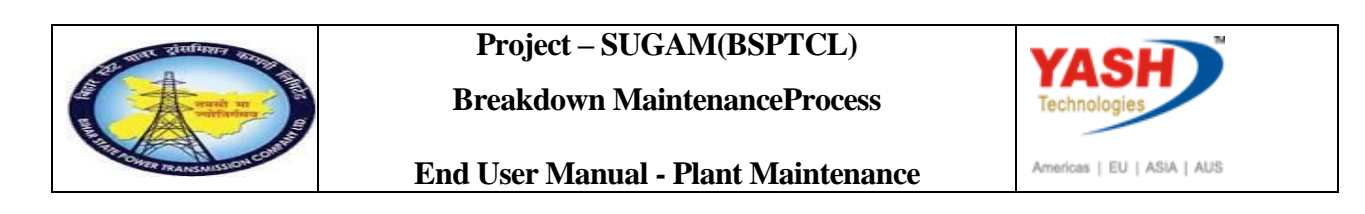

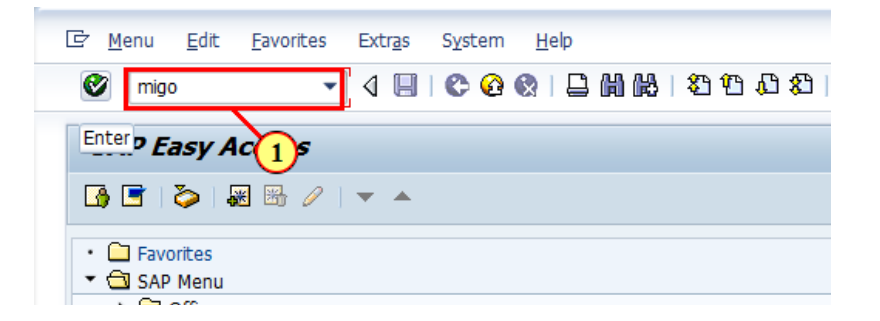

| Step | Action                                                                  |
|------|-------------------------------------------------------------------------|
| (1)  | Enter MIGO To issue the Components from store againstmaintenance order. |

## 1.1.22. Goods Issue order

| 匠 <u>G</u> oods Receipt <u>S</u> ettings | System <u>H</u> elp |                                |               |
|------------------------------------------|---------------------|--------------------------------|---------------|
| Ø                                        | 💌 🖉 😓 🔚 🔹           | i 🖶 🛗 👘 i 🎝 🔁 💭                | 🕄   🜄 💽   🕜 🖳 |
| 🕅 🛛 🕅 Goods Issu                         | le Order - YASH_l   | PM1                            |               |
| Show Overview                            | Check Post Help     |                                |               |
| A07 Goods Issue 🔹                        | R08 Order           | <ul> <li>■ 200022 ]</li> </ul> |               |
| E General                                |                     |                                |               |
| Document Date                            | 06.03.2019          | Material Slip                  |               |
| Posting Date                             | 06.03.2019          | Doc.Header Text                |               |

| Step | Action                         |
|------|--------------------------------|
| (1)  | select the Goods Issue Option. |
| (2)  | Select the order               |
| (3)  | Enter the maintenance order.   |
| (4)  | Execute the order.             |

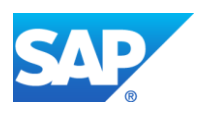

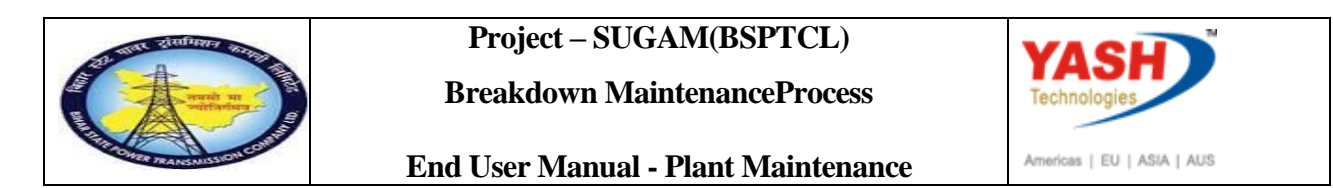

# 1.1.23. Goods Issue Order

| 匠 <u>G</u> oods Receipt <u>S</u> ettings                        | System <u>H</u> elp              |                                  |                 |        |       |            |          |
|-----------------------------------------------------------------|----------------------------------|----------------------------------|-----------------|--------|-------|------------|----------|
| 💌 💽 – 🐨 😓 I 😪 😪 I 🗁 🛗 👘 I 🏝 😩 I 🧮 🐷 🖓 🖳                         |                                  |                                  |                 |        |       |            |          |
| 👼 🛛 Goods Issue                                                 | Order 200022 -                   | YASH_PM                          | 1               |        |       |            |          |
| Show Overview 🛛 🗋 🛛 Hold                                        | Check Post 🚺 Help                |                                  |                 |        |       |            |          |
| Document Date     0       Posting Date     0       Individual S | 06.03.2019<br>06.03.2019<br>Slip | Material Slip<br>Doc.Header Text |                 |        |       |            |          |
| Line Mat. Short Text                                            |                                  |                                  | W OK Qty in UnE |        | EUn 🗄 | SLoc       | Order    |
| 1 Power cable 2C x 6                                            | Sq                               |                                  |                 | •      | KM (  | C/S,Fatuha | 200022 0 |
|                                                                 |                                  |                                  |                 |        |       |            |          |
|                                                                 |                                  | Delete Delete                    | Content         | s Bart |       | Eo         |          |
| Material Quantity                                               | Where Reservation                | Partner Acco                     | unt Assignment  |        |       |            |          |
| Material                                                        | Power cable 2C x 6               | Sq                               |                 | 1000   | 0000  | 008        |          |
| Material Group                                                  | CAB-POWER                        |                                  |                 |        |       |            |          |
| Equipment                                                       |                                  |                                  |                 |        |       |            |          |
| Item OK                                                         | ] Line                           | 1                                | ]               |        |       |            |          |

| Step | Action                                                                                      |
|------|---------------------------------------------------------------------------------------------|
| (1)  | Put tick mark for item ok check box.                                                        |
| (2)  | Click on the check button to check whether MIGO was filled correct.                         |
| (3)  | After Completing check then click on POST button the material will be issued against order. |

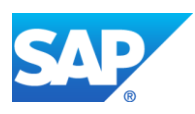

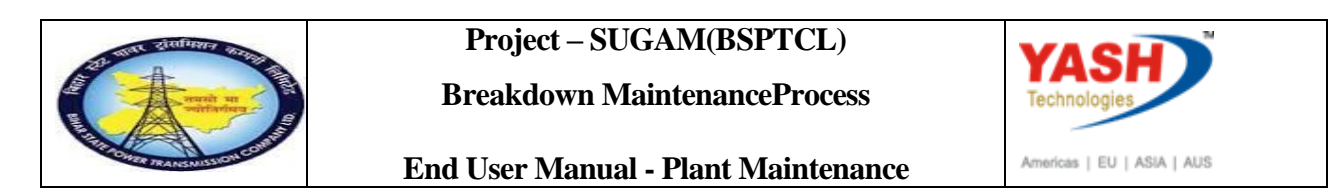

# 1.1.24. Goods Issue Order

| Sho | ow Overview                   | Check Post                          | Help  |                                  |            |
|-----|-------------------------------|-------------------------------------|-------|----------------------------------|------------|
| A07 | Goods Issue                   | R08 Order                           |       |                                  | <u>]</u> a |
|     | Document Date<br>Posting Date | 06.03.2019<br>06.03.2019<br>al Slip |       | Material Slip<br>Doc.Header Text |            |
|     | Line Mat. Short Text          |                                     |       |                                  | W OK       |
|     |                               |                                     | n (R) | Delete                           |            |
|     | Material Quantity             | Where                               |       |                                  |            |
|     |                               |                                     |       |                                  |            |

| Step | Action                                                          |
|------|-----------------------------------------------------------------|
| (1)  | After Posting was completed, Material document will be created. |

# After execution of maintenance work GSS User will Requested for charging code.

# 1.1.25. Change PM Notification

| SAP Menu         | Logistics > Plant Maintenance Maintenance Processing<br>Notification Cha <del>nge &gt;</del> |
|------------------|----------------------------------------------------------------------------------------------|
| Transaction code | IW22                                                                                         |

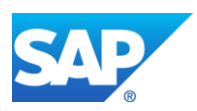

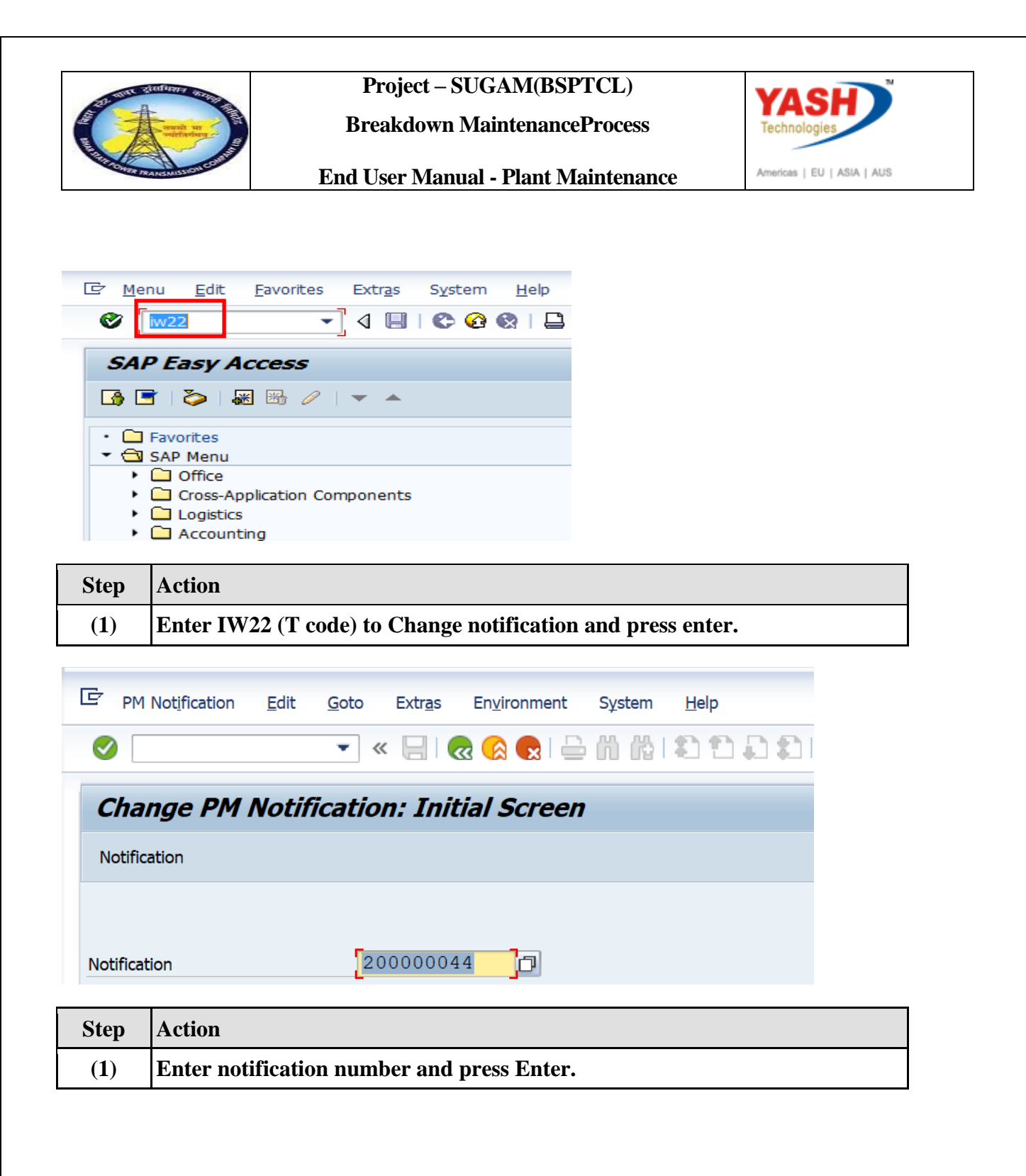

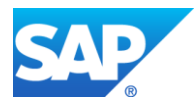

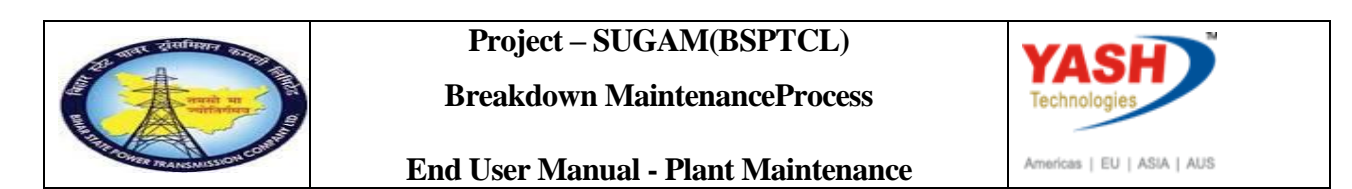

# **1.1.26.** Change PM Notification: Breakdown maintenance

|                                                                                                    | For Orto Extras Element Statem Teb                                                                                                    |
|----------------------------------------------------------------------------------------------------|----------------------------------------------------------------------------------------------------|
|                                                                                                    | 💌 👟   🛃   😪 😪   🚔 🛗 🐇 🟥 🏝 💭   🥃 💽   🚱 💻                                                                                                    |
| 🔁 📘 Chang                                                                                                    | e PM Notification: Breakdown Maintenanc                                                                                                    |
| 🥰   🏁   🖴 🍤 Par                                                                                                    | ner 📰 🕞 🖅 🚑                                                                                                    |
| Notification                                                                                                    | 20000044 Z2 breakdown of cb in bay                                                                                                    |
| Notific. Status                                                                                                    | NOPR ORAS                                                                                                    |
| Order                                                                                                    | 200022                                                                                                    |
|                                                                                                    |                                                                                                    |
| Start Date                                                                                                    | It Down requirement Activities Causes Malfunction, breakdown                                                                                                    |
| Start Date<br>Malfunction Start                                                                                                    | It Down requirement         Activities         Causes         Malfunction, breakdown           06.03.2019         06.03.2019         06.03.2019         06.03.2019 |
| Start Date<br>Malfunction Start<br>Malfunction Start (                                                                                                    | It Down requirement     Activities     Causes     Malfunction, breakdown       06.03.2019       me)     14:49:03                                                   |
| Start Date<br>Malfunction Start<br>Malfunction Start (<br>End Date                                                                                                    | It Down requirement     Activities     Causes     Malfunction, breakdown       06.03.2019       me)                                                                |
| Notification         Start           Start Date         Malfunction Start           Malfunction Start (*         End Date           Malfunction End         Malfunction End                                                          | It Down requirement     Activities     Causes     Malfunction, breakdown       06.03.2019       me)       06.03.2019                                               |
| Notification         Start           Start Date         Malfunction Start           Malfunction Start (*         End Date           Malfunction End         Malfunction End (*)                                                      | It Down requirement         Activities         Causes         Malfunction, breakdown           06.03.2019                                                          |
| Notification         Start           Start Date         Malfunction Start           Malfunction Start (1)         End Date           Malfunction End         Malfunction End (1)           Breakdown         End Malfunction End (1) | It Down requirement         Activities         Causes         Malfunction, breakdown           06.03.2019                                                          |

| Step | Action                                                                 |
|------|------------------------------------------------------------------------|
| (1)  | Select the Malfunction Tab and enter malfunction end date/time         |
| (2)  | Enter Actual shutdown End date and time.                               |
| (3)  | Change the User status(i.e. Asking LD for Charging Code) By click on 💅 |

# 1.1.27. Set User Status

| ē        | Set I | User Sta | tus                         | ×        |
|----------|-------|----------|-----------------------------|----------|
| U        | ser S | tatus wi | ith Status Number           |          |
| x        | No.   | Status   | StatusText                  |          |
| 0        | 01    | CRTD     | Notification Created        |          |
| 0        | 02    | REAP     | Request for S/D Approval    |          |
|          | 03    | APRL     | Aproval from SLDC           |          |
| $\circ$  | 04    | REJL     | Reject by SLDC              | -        |
| $\odot$  | 05    | RECD     | Request for charging code   | -        |
| <u> </u> |       |          |                             |          |
| υ        | ser S | tatus W  | ithout Status Number        |          |
| x        |       | Status   | StatusText                  |          |
|          |       | INTD     | Int.Mail to division office |          |
|          |       | INTP     | Int.Mail to protection(T&C) |          |
|          |       | INTC     | Int.Mail to circle office   |          |
|          |       | INTT     | Int. Mail to Telcom cell    | -        |
|          |       |          |                             | -        |
|          |       |          |                             |          |
|          |       |          |                             | <b>×</b> |

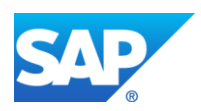

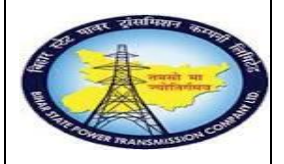

Breakdown MaintenanceProcess

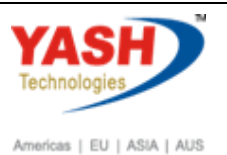

| Step | Action                                                      |
|------|-------------------------------------------------------------|
| (1)  | After selecting the request code click ok.                  |
| (2)  | Select the Requesting LD for charging code and press Enter. |

# 1.1.28. Change PM Notification: Breakdown maintenance

| Maintenance notifi   | cation <u>E</u> dit | <u>G</u> oto Extr <u>a</u> s | En <u>v</u> ironment | System      | <u>H</u> elp |
|----------------------|---------------------|------------------------------|----------------------|-------------|--------------|
|                      | • «                 | 吕 I 🗠 🕞                      | 🔉 i 🖴 in in          | 121         | 1) 1) 📰 (    |
| 🖲 Chang              | e PM Notif          | fication: B                  | reakdown             | Mainte      | enanc        |
| 🥰   🏁   🖀 🌖 Pari     | tner 📑 🔂 💁          | 5 💎 🖉                        |                      |             |              |
| Notification         | 2000004             | 4 Z2 bre                     | akdown of cb in l    | bay         |              |
| Notific. Status      | NOPR ORAS           |                              |                      | I RI        | ECD          |
| Order                | 200022              |                              |                      |             |              |
|                      |                     |                              |                      |             |              |
| Notification Sh      | ut Down requirem    | ent Activities               | Causes I             | Malfunction | , breakdown  |
| Start Date           |                     |                              |                      |             |              |
| Malfunction Start    |                     | 06.                          | 03.2019              |             |              |
| Malfunction Start (T | ime)                | 14.                          | 49.03                |             |              |
| Handhedon Start (1   | ine)                | ± 1 •                        | 12.02                |             |              |

| Step | Action                 |
|------|------------------------|
| (1)  | Save the Notification. |

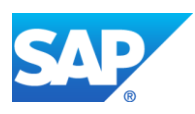

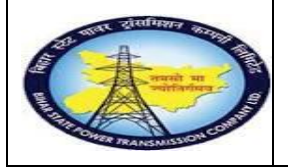

**Breakdown MaintenanceProcess** 

YASH

Americas | EU | ASIA | AUS

**End User Manual - Plant Maintenance** 

#### Workflow mail will be trigger to LD cell

#### LD user will do following entry in system

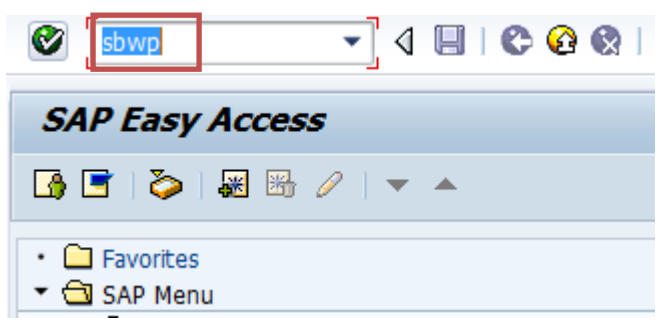

| Business Workplace of YASHPM1                                 |                                                               |                                     |                     |              |  |  |  |  |
|---------------------------------------------------------------|---------------------------------------------------------------|-------------------------------------|---------------------|--------------|--|--|--|--|
| 📅 New message 🛛 🛱 Find folder 🌐 Find document 🕮 Appointment d | calendar                                                      | 🗃 Distribution lists                |                     |              |  |  |  |  |
| Vorkplace: YASHPM1                                            | ▼ 🗶 Workplace: YASHPM1 🛐 🚱 🚱 🚱 🚱 🚱 😨 昌 📓 🚺 . 💽 . हा 📮 🖓 👘 . 🕅 |                                     |                     |              |  |  |  |  |
| · ♥ IDO<br>· ♥ L C Enter NRLDC Charging Code                  | Inbo                                                          | х                                   |                     |              |  |  |  |  |
| · 🖬 (                                                         | Class                                                         | Title                               | Date rece Author    | Att. Sta.    |  |  |  |  |
| • D V                                                         |                                                               | Approval of Breakdown maintenanc    | 17.03.2016          | Ø            |  |  |  |  |
|                                                               |                                                               | Breakdown maintenanc 20000438 a     | 17.03.2016 WF-BATCH |              |  |  |  |  |
| NRLDC Charging Code                                           | -                                                             | Breakdown maintenanc 20000437 a     | 17.03.2016 WF-BATCH | 9            |  |  |  |  |
|                                                               |                                                               | Approval of Shutdown Notificatio 60 | 16.03.2016          | 6            |  |  |  |  |
|                                                               |                                                               | Approval of Shutdown Notificatio 60 | 16.03.2016          | Ø            |  |  |  |  |
| Resu                                                          |                                                               | Approval of Shutdown Notificatio 60 | 16.03.2016          | $\heartsuit$ |  |  |  |  |
| Shar                                                          |                                                               | Approval of Shutdown Notificatio 60 | 16.03.2016          | Ø            |  |  |  |  |
|                                                               |                                                               | Approval of Shutdown Notificatio 60 | 16.03.2016          | Ø            |  |  |  |  |

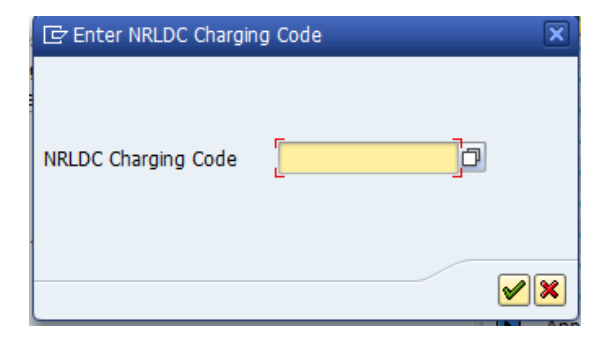

| Step | Action                                                              |
|------|---------------------------------------------------------------------|
| (1)  | Enter T-code- SWPB & double click on request mail if NRLDC charging |
|      | code available can enter in field or click on 🎯                     |

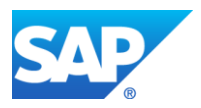

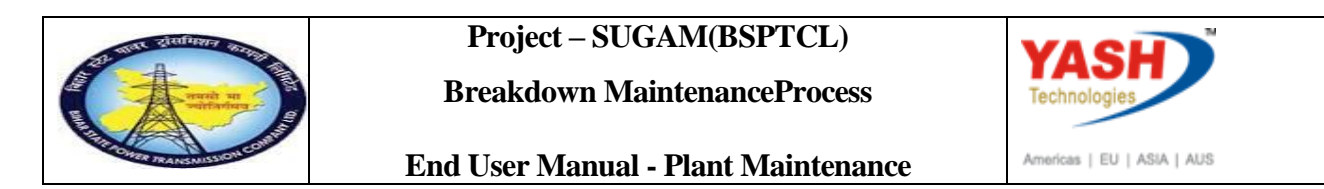

#### Charging code will be automatic generated in Maintenance notification

| Maintenance n    | otification <u>E</u> | dit <u>G</u> oto | Extr <u>a</u> s | Environme  |
|------------------|----------------------|------------------|-----------------|------------|
| Ø                | •                    | 4 🖪   🗲          | 😒 😳 🕈           |            |
| 👼 🔎 Chan         | ge PM No             | otificatio       | on: Brea        | kdown      |
| 🔍   🍂   🏫 🤇      | 🕤 Partner 🛛 🖥        | 2 🔂 🖉            | 7 🚭             |            |
| Item             |                      |                  |                 |            |
| Object part      |                      |                  |                 |            |
| Damage           |                      |                  |                 |            |
| Text             |                      |                  |                 |            |
| Cause            |                      |                  |                 |            |
| Cause text       |                      |                  |                 |            |
|                  |                      |                  |                 |            |
| Responsibilities |                      |                  |                 |            |
| Planner group    | 006 / 1              | 100              | AEN SMS         | STADIUM    |
| Main WorkCtr     | 7006006              | / 1100           | AEN 132 H       | CV GSS,SMS |
| Person respons.  |                      |                  |                 |            |
| Reported by      |                      |                  | Notif.          | date       |
|                  |                      |                  |                 |            |
| Additional Data  |                      |                  |                 |            |
| Resp Person No.  |                      |                  |                 |            |
| Charging Code    | 065                  | /02              |                 |            |
| NRLDC Charging   | Code                 |                  |                 |            |
|                  |                      | (1               |                 |            |
|                  |                      |                  |                 |            |

| Step | Action                                                |
|------|-------------------------------------------------------|
| (1)  | Automatic Charging code generated <sup>065/02</sup> . |

### Charging code issue by LD mail will be trigger to GSS user id

| 3                                                  | DI. 2 3 #I. 7 7I. ()                                   |                     |              |  |  |  |  |
|----------------------------------------------------|--------------------------------------------------------|---------------------|--------------|--|--|--|--|
| Inb                                                | Inbox                                                  |                     |              |  |  |  |  |
| Clas                                               | s Title                                                | Date rece Author    | Att. Sta.    |  |  |  |  |
| -                                                  | Breakdown maintenanc 20000438 a                        | 17.03.2016 WF-BATCH |              |  |  |  |  |
| -                                                  | Breakdown maintenanc 20000437 a                        | 17.03.2016 WF-BATCH |              |  |  |  |  |
|                                                    | Approval of Shutdown Notificatio 60                    | 16.03.2016          | <b>\$</b>    |  |  |  |  |
|                                                    | Approval of Shutdown Notificatio 60                    | 16.03.2016          | $\heartsuit$ |  |  |  |  |
|                                                    | Approval of Shutdown Notificatio 60                    | 16.03.2016          | $\heartsuit$ |  |  |  |  |
|                                                    | Approval of Shutdown Notificatio 60                    | 16.03.2016          | $\Diamond$   |  |  |  |  |
|                                                    | Approval of Shutdown Notificatio 60                    | 16.03.2016          | $\Diamond$   |  |  |  |  |
|                                                    | Approval of Shutdown Notificatio 60                    | 16.03.2016          | $\heartsuit$ |  |  |  |  |
|                                                    | Approval of Shutdown Notificatio 60                    | 14.03.2016          | $\heartsuit$ |  |  |  |  |
|                                                    | Approval of Shutdown Notificatio 60                    | 14.03.2016          | $\heartsuit$ |  |  |  |  |
|                                                    | Approval of Notification Breakdown 6                   | 09.03.2016          | $\heartsuit$ |  |  |  |  |
|                                                    | Approval of Notification Breakdown 6                   | 09.03.2016          | $\heartsuit$ |  |  |  |  |
|                                                    | Approval of Notification Breakdown 6                   | 09.03.2016          | $\Diamond$   |  |  |  |  |
|                                                    | Approval of Notification Breakdown 6                   | 09.03.2016          | $\Diamond$   |  |  |  |  |
|                                                    |                                                        | *****               |              |  |  |  |  |
| Breakdown maintenanc 20000438 approved for User Gr |                                                        |                     |              |  |  |  |  |
|                                                    |                                                        |                     |              |  |  |  |  |
| Th                                                 | The Breakdown maintenanc 20000438 - breakdown has been |                     |              |  |  |  |  |
| ap                                                 | approved by YASHPM1 under maintanence plant            |                     |              |  |  |  |  |
| 110                                                | 00 - TCC-I,JAIPUR.                                     |                     |              |  |  |  |  |

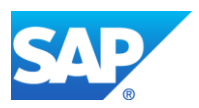

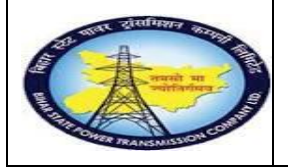

**Breakdown MaintenanceProcess** 

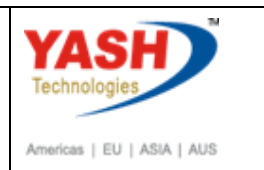

End User Manual - Plant Maintenance

## **GSS user will do following steps**

<u>Note</u>:Complete(Technically) means closing the Breakdown Maintenance order from Technical side.

## 1.1.29. Complete the Breakdown Maintenance Order

| SAP Menu .       | Logistics -> Plant Maintenance Maintenance Processing<br>DrderChange |  |  |  |  |
|------------------|----------------------------------------------------------------------|--|--|--|--|
| Transaction code | IW32                                                                 |  |  |  |  |

Note: If the material is issued from ACO or Projects settlement will be done by finance department . Gss user will click on order user status as "INTF" intimation mail to respective AO.

After getting charging code from LD, go to order for completing order Technically.

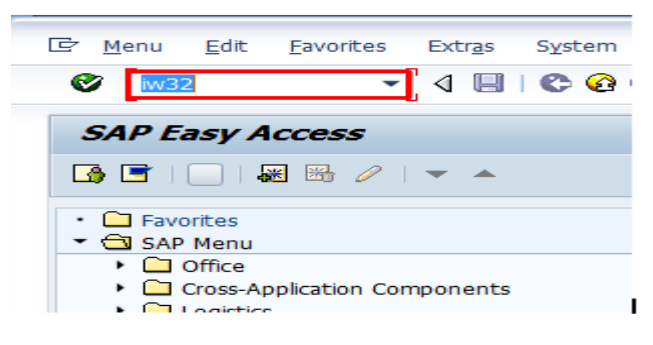

| Step | Action                      |
|------|-----------------------------|
| (1)  | Enter IW32 and press Enter. |

# 1.1.30. Change Order: Initial Screen

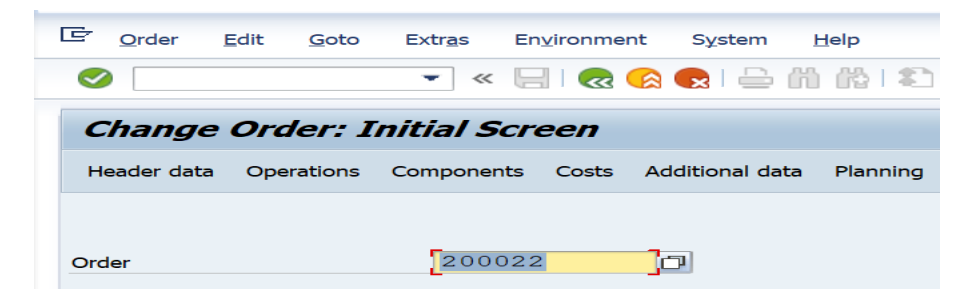

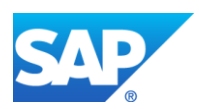

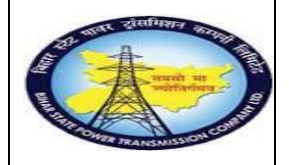

Breakdown MaintenanceProcess

End User Manual - Plant Maintenance

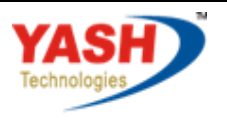

Americas | EU | ASIA | AUS

| Step | Action                              |
|------|-------------------------------------|
| (1)  | Enter Order number and press Enter. |

| Order      | ZM02 20000223      | breakdown         |          |           |                 |                |
|------------|--------------------|-------------------|----------|-----------|-----------------|----------------|
| Sys.Status | REL NMAT PRC       |                   | <b>i</b> | PRIS BROC | DPIO DSCD EI    | со. 🏏          |
| Header     | Data Operations    | Components Cos    | ts (     | Objects   | Additional Data | Set user stati |
| Person res | ponsible           |                   |          |           |                 |                |
| PlannerGrp | 001 / 1100 GSS     | S-Katra           | Ν        | Votifctn  | 200000372       |                |
| Mn.wk.ctr  | 0 <u>6M</u> / 1100 | Operation & Maint | _        | Costs     | 0.00            | INR            |
|            |                    |                   | P        | MActType  | BD Breakdov     | vn             |
|            |                    |                   | -        |           |                 |                |

| Step | Action                     |
|------|----------------------------|
| (1)  | Click on user status Icon. |

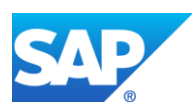

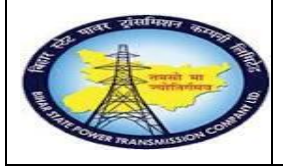

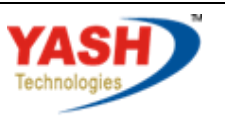

Americas | EU | ASIA | AUS

# End User Manual - Plant Maintenance

|     |   | -        |         |                                |          |
|-----|---|----------|---------|--------------------------------|----------|
|     | Ŀ | Se       | t User  | Status                         | ×        |
| JS  | l | Jse      | r Statı | us with Status Number          |          |
|     | Х | N        | St      | StatusText                     |          |
| adı | 0 | 01       | CRTD    | Created                        | ##       |
|     | 0 | 02       | PRIS    | Permit Issue                   |          |
| n n | ۲ | 03       | PRRT    | Permits Return                 |          |
| erG |   |          |         |                                |          |
| c.c |   |          |         |                                | -        |
|     |   |          |         |                                |          |
|     | l | Jse      | r Statı | us Without Status Number       |          |
| -   | Х |          | St      | StatusText                     |          |
| art | ŀ | <b>/</b> | BROC    | Breaker Open/closed            |          |
| ìn. |   | <        | DPIO    | Danger plate tag in/tag out    |          |
|     |   | <        | DSCD    | Discharge rod connec/disconect |          |
| Inc |   |          | EICO    | Earthing insulator closed/open |          |
| Lo  |   |          | ISOC    | islolator open/closed          | *        |
| ne  |   |          |         |                                |          |
| bh  |   |          |         |                                | _        |
|     |   |          |         |                                | <b>×</b> |

| Step | Action                           |
|------|----------------------------------|
| (1)  | Set user status to Permit Return |
| (2)  | Click On required checkbox       |
| (3)  | Click On continue icon           |

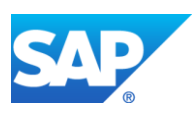

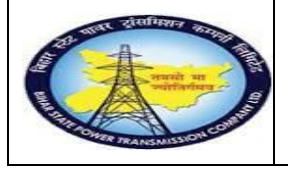

YASH

Americas | EU | ASIA | AUS

End User Manual - Plant Maintenance

| <u>O</u> raer <u>E</u> di                               | t <u>G</u> oto E                      | Extr <u>a</u> s Enj          | <u>v</u> ironment     | Syster    | m <u>H</u> elp      |         |                                                       |                            |                                           |                      |
|---------------------------------------------------------|---------------------------------------|------------------------------|-----------------------|-----------|---------------------|---------|-------------------------------------------------------|----------------------------|-------------------------------------------|----------------------|
|                                                         |                                       | ▼ «                          | 🛛 🗟 🚫                 | 👧   🗧     | <b>)</b> () ((      |         | 202                                                   |                            | 2 🖳                                       |                      |
| 🤁 📕 Ch                                                  | ange Bre                              | eakdowi                      | n Maint               | tenan     | ice ord             | ler 20  | 00022:                                                | Centra                     | l Headel                                  | r                    |
| II 🖬 🍄 7                                                | PM 😽 🔂                                | 2 🖉 🖹                        | Complete              | (business | s)                  |         |                                                       |                            |                                           |                      |
| rder                                                    | ZM02 200                              | 022                          | bre                   | akdown    | of cb in ba         | ау      |                                                       |                            | ]                                         |                      |
| /s.Status                                               | REL GMP:                              | Sys.Status REL GMPS MACM PRC |                       |           |                     |         |                                                       |                            |                                           |                      |
|                                                         |                                       |                              |                       |           |                     |         |                                                       |                            |                                           |                      |
|                                                         |                                       |                              |                       |           |                     |         |                                                       |                            |                                           |                      |
| HeaderData                                              | Operations                            | Compon                       | ients Co              | osts (    | Objects             | Additio | nal Data                                              | Location                   | Planning                                  | Control              |
| HeaderData                                              | Operations                            | Compon                       | ients Co              | osts (    | Objects             | Additio | nal Data                                              | Location                   | Planning                                  | Control              |
| HeaderData<br>Person respons                            | Operations sible                      | Compon                       | ients Co              | osts (    | Objects             | Additio | nal Data                                              | Location                   | Planning                                  | Control              |
| HeaderData<br>Person respons<br>PlannerGrp              | Operations<br>sible<br>M02 /          | Compon                       | eents Co<br>S- Fatuha | osts (    | Objects             | Additio | nal Data<br>Notifctn                                  | Location                   | Planning                                  | Control              |
| HeaderData<br>Person respons<br>PlannerGrp<br>Mn.wk.ctr | Operations<br>sible<br>M02 / :<br>O&M | Compon<br>1100 GS<br>/ 110   | s- Fatuha             | tion & Ma | Objects<br>aintenan | Additio | nal Data<br>Notifctn<br>Costs                         | Location<br>2<br>0         | Planning                                  | Control              |
| HeaderData<br>Person respons<br>PlannerGrp<br>Mn.wk.ctr | Operations<br>sible<br>M02 / :<br>O&M | Compon<br>1100 GS<br>/ 110   | s- Fatuha             | tion & Ma | Objects<br>aintenan | Additio | nal Data<br>Notifctn<br>Costs<br>PMActTyp             | Location<br>2<br>0<br>be B | Planning<br>00000044<br>.00<br>D Breakdo  | Control<br>INR<br>WN |
| HeaderData<br>Person respons<br>PlannerGrp<br>Mn.wk.ctr | Operations<br>sible<br>M02 / 3<br>O&M | Compon<br>1100 GS:<br>/ 110  | S- Fatuha             | tion & Ma | Objects<br>aintenan | Additio | nal Data<br>Notifctn<br>Costs<br>PMActTyp<br>SystCond | Location<br>2<br>0<br>pe B | Planning<br>000000044<br>.00<br>D Breakdo | Control<br>INR<br>WN |

| Step | Action                          |
|------|---------------------------------|
| (1)  | Click Complete (technically) 🕅. |

# 1.1.31. Complete

| Complete                                        |                                                                                                    | X |
|-------------------------------------------------|----------------------------------------------------------------------------------------------------|---|
| Reference data<br>Reference time<br>VComplete n | e 06.03.2019<br>e 16:18:16<br>notifctns                                                                              |   |
| Notification                                    |                                                                                                    |   |
| Malfnct                                         | tn data Damage Notif. dates                                                                                          |   |
| Malf.Start<br>MalfEnd                           | 06.03.2019       14:49:03       ✓ Breakdown         06.03.2019       16:02:03       □         Breakdown dur.       H |   |
|                                                 | Usage list                                                                                                    | K |
| Step                                            | Action                                                                                                    |   |

| Step | Action                                   |
|------|------------------------------------------|
| (1)  | Enter the Malfunction end Date and time. |

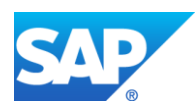

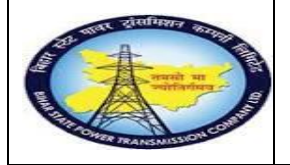

**Breakdown MaintenanceProcess** 

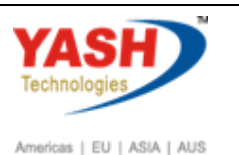

**End User Manual - Plant Maintenance** 

| Step | Action                                                               |
|------|----------------------------------------------------------------------|
| (2)  | Enter the Reference date and time to complete the order technically. |

# **1.1.32.** Close the Breakdown Maintenance order

|                  | $Logistics \rightarrow Pla$       | nt Maintenance Maintenance processing |
|------------------|-----------------------------------|---------------------------------------|
| SAP Menu         | $\rightarrow$ Order $\rightarrow$ | Change                                |
| Transaction code | IW32                              |                                       |

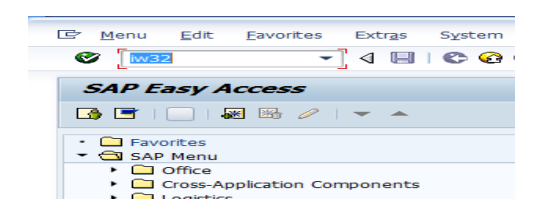

| Step | Action                                                  |
|------|---------------------------------------------------------|
| (1)  | Enter the IW32 (T code) to close the maintanance order. |

# 1.1.33. Change Order: Initial Screen

| 로 <u>O</u> rder | <u>E</u> dit <u>G</u> oto | Extr <u>a</u> s Er | 1 <u>v</u> ironment | System          | <u>H</u> elp |         |       |     |
|-----------------|---------------------------|--------------------|---------------------|-----------------|--------------|---------|-------|-----|
|                 |                           | <b>•</b> « [       | 🗟 🥑                 | a 😪 i 🗁 i       | n ro e       | 10      | 🔁 📮 🗖 | 0 🖳 |
| Change          | Order: I                  | nitial Scr         | een                 |                 |              |         |       |     |
| Header data     | Operations                | Components         | Costs /             | Additional data | a Planning   | Control | ₩     |     |
|                 |                           |                    |                     |                 |              |         |       |     |
| Order           |                           | 200022             | 2                   | ð               |              |         |       |     |
|                 |                           |                    |                     |                 |              |         |       |     |

| Step | Action                              |
|------|-------------------------------------|
| (1)  | Enter Order number and press Enter. |

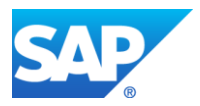

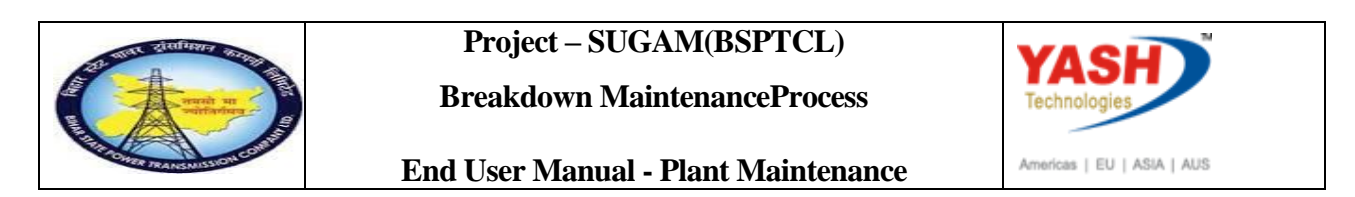

# **1.1.34.** Closing the Breakdown Maintenance order: Central Header

| 匠 <u>O</u> rder <u>E</u> dit <u>G</u> oto Extr <u>a</u> s En <u>v</u> ironment System | <u>H</u> elp                                     |  |
|---------------------------------------------------------------------------------------|--------------------------------------------------|--|
| 🖉 💭 🔊 🔚 » 🔽                                                                           | ) M M I Q Q Q Q Q Q Q Q Q Q Q Q Q Q Q Q Q        |  |
| 🔁 📔 Change Breakdown Maintenance order 200022: Central Header                         |                                                  |  |
| 💎 💺 🖹 🖋 🖹 Complete (business)                                                         |                                                  |  |
| Order ZM02 0022 breakdown c                                                           | of cb in bay                                     |  |
| Sys.Status TECO GMPS JBFI MACM PRC SETC                                               |                                                  |  |
| HeaderData Operations Components Costs O                                              | bjects Additional Data Location Planning Control |  |
| Daraan mananaikla                                                                     |                                                  |  |
| Complete order                                                                        | ×                                                |  |
|                                                                                       | Save only                                        |  |
| Completion not possible -> log                                                        | Log                                              |  |
|                                                                                       | X Cancel                                         |  |
|                                                                                       |                                                  |  |

| Step | Action                                                     |
|------|------------------------------------------------------------|
| (1)  | Click on Complete business to close the Maintenance order. |

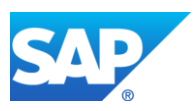